## FACE500C 产品说明

1.外观尺寸说明

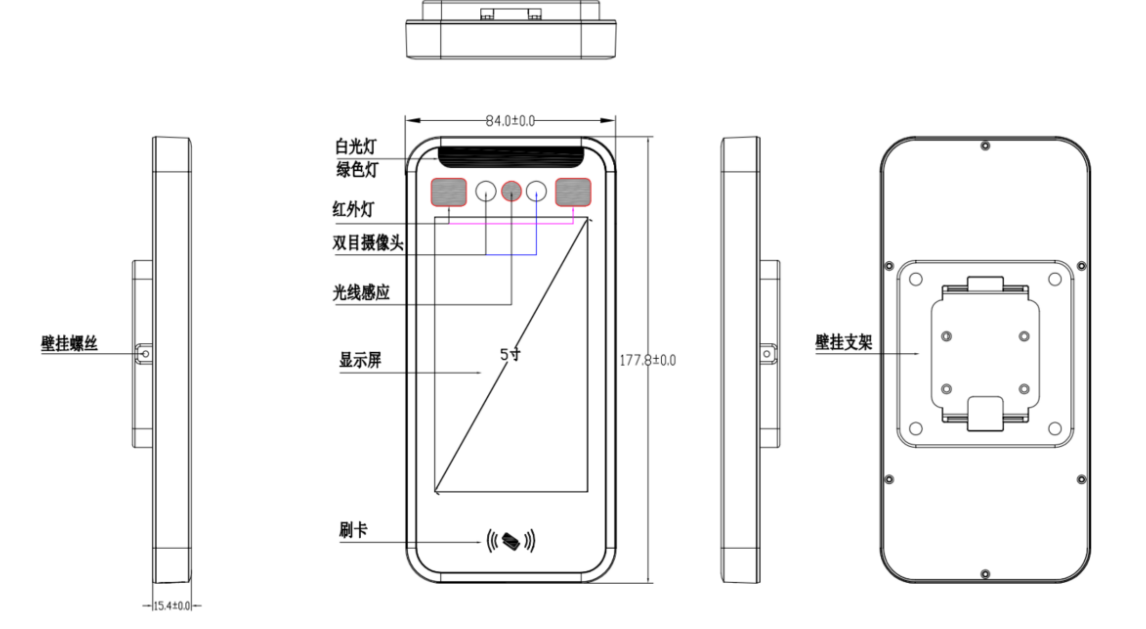

2.门禁接线图

适配器接线方式

电源接线方式

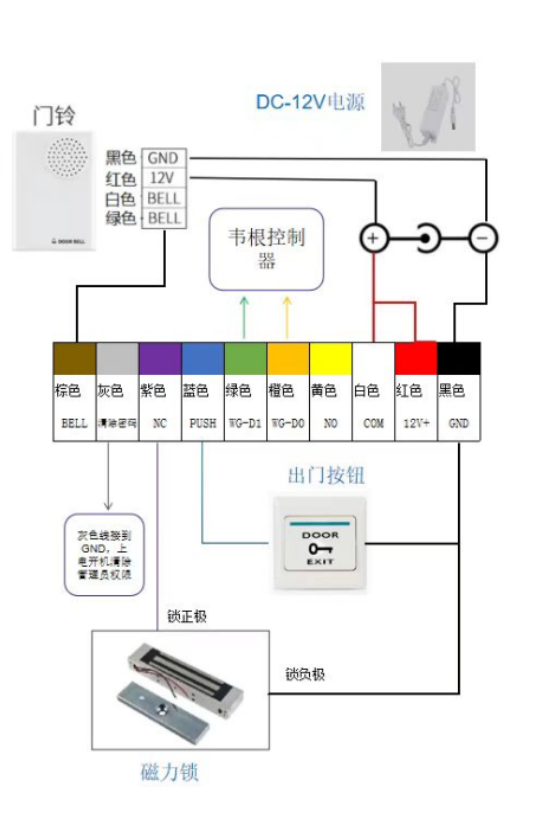

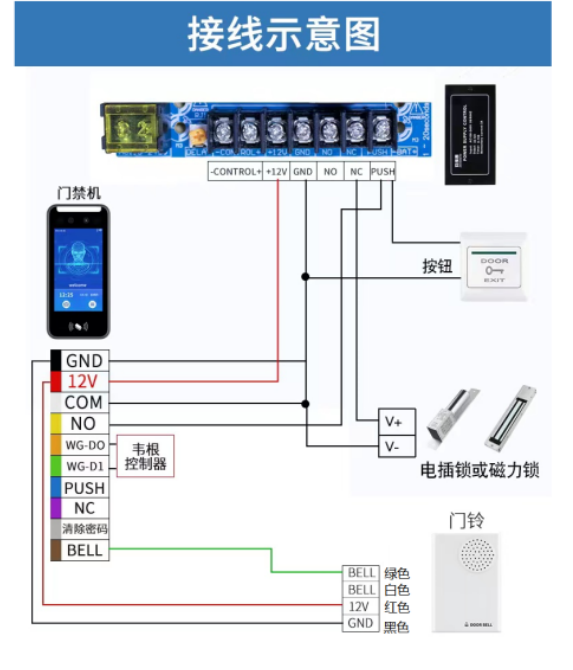

## 3.主界面菜单按钮

进入菜单按钮,如果设置了管理员权限,进入菜单需要验证管理员人脸、卡号或密 码才能进入。

门铃按钮

按下门铃按键, 灰色接线(门铃信号线) 和黑色线(地线) 接通, 如果使用 门铃功能按图1接法接入外置门铃,请参考接线方式接入门铃。

密码键盘

录入设置用户的《工号》+《密码》验证

4.用户管理和数据管理

用户管理

添加用户

**工 号:** 工号或者用户编号, 此为必填项

用户名: 姓名或昵称识别成功会显示在屏幕上

部门:用于考勤分类

密码:设置用户密码,输入工号和密码可用于键盘密码解锁。

卡号:进入卡号录入界面,刷IC卡、NFC手机可以录入对应卡号

**权 限**: 权限分为一般用户和管理员,如果设置某人为管理员则再进入菜单界面需要验管理 理员才能进入菜单权限。

用户列表:打开用户列表可以看到所有已经注册的人员,可以对用户进行编辑、修改和删除。

数据管理:用于查询通行记录支持工号查询和根据时间日期查询

U盘功能

【导出工具】 导出软件工具,插入U盘,点【导出工具】会把设备需要的相关工具软件比如: 批量导入、 考勤工具、操作说明等导出到U盘。

【导出记录】 导出考勤记录, 可以使用导出的工具生成考勤报表, 具体参考导出到 U 盘的说明。

【批量导入】 将批量导入 EXCEL 生成的注册照片拷入 U 盘, 点【批量导入】 可以将批量 照片一次导入到设备, 具体操作请查看导出到 U 盘的操作说明。

【用户导出】 插入 U 盘, 点【用户导出】将导出设备已经注册的人脸库到 U 盘。

【用户导入】 插入 U 盘(U 盘已经存在从其他设备导出的人脸库),点[设备用户导入] 将会导入此人脸库。

【备份导入】 软件升级后导入此备份数据

【更新设备固件】非专用人员请勿操作。将要升级的7个文件解压后拷入U盘根目录(注意7个文件一定要直接放到U盘根目录),插入U盘点[U盘升级系统]将开始软件更新,更新完成查看版本号是否成功。

**时间设置**: 设置年月: 点击[上个月]和[下个月]设置日期:直接点击对应的日期设置设置时间: 选择[时][分][秒]设置完最后一定要点[确认]

系统设置

**待机时间设置**:设置在没有触摸和没有检测到人脸后多久进入屏保,可以选择 10S、30S、1 分钟。

音量设置:可以设置 0、50、100
活体设置:
单目活体,识别速度快不防手机
弱活体,防手机视频
强活体,防手机视频、纸质照片、打印照片

**识别阀值**:0.8 速度快,针对人数比较少的场景(1000 以内),1.0 针对 1000~2000 人的场景,1.06 针对 2000 人以上的场别。

开锁时间:设置开锁延时,分为 3S、5S、8S

韦根设置:支持设置韦根 26 和韦根 34,支持设置输出工号和卡号。

重启设备:点此按钮软件重启设备。

恢复出厂设置:点此按钮以后,将会删除所有通行记录、人脸库设置选项。

测试模式:用来测试硬件功能模块工作是否正常。